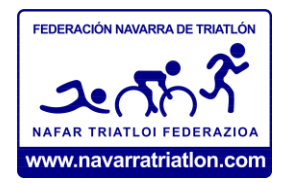

## FEDERACIÓN NAVARRA DE TRIATLÓN

## TRAMITACIÓN DE LICENCIAS DE DEPORTISTAS INDEPENDIENTES 2024

## ATENCIÓN: SOLAMENTE PUEDEN FEDERARSE COMO INDEPENDIENTES LOS DEPORTISTAS DE CATEGORÍAS JUNIOR, SUB23, SENIOR Y VETERANOS (DE JUVENIL INCLUSIVE PARA ABAJO DEBEN HACERLO OBLIGATORIAMENTE A TRAVÉS DE UN CLUB)

**PASOS A SEGUIR** 

- 1) Entrar en la página: https://licenciasfetri.com/Login
- 2) Hacer el registro de usuario de la plataforma:

Como guía, os dejamos enlace a un pequeño videotutorial que tienen en su web nuestros compañeros de la Federación Murciana: https://www.trimurcia.org/federate

A tener en cuenta al crear el perfil:

- Tanto la foto de perfil como la del DNI tienen que ser en formato imagen, la del DNI tiene que ser una foto de la parte delantera, donde se vea toda la información muy clara: si se hace con reflejos, foto movida o de lejos nos os dejara guardar.
- Evitar símbolos raros o guiones en DNI o teléfono: solo letras y números.

• La IA implementada para comprobar los datos del DNI, comprueba que coincidan DNI, fecha de nacimiento, fecha de caducidad y Nombre/apellidos con los indicados en sus respectivos campos.

• Casi todos los problemas con las altas vienen de nombres compuestos y con tildes, poner todo en mayúscula siempre y si el DNI tiene tilde las poneis y si no, no; hay versiones de DNI de los últimos años de una forma y de otra.

• Si aun revisando toda la información y probando con distintas fotos del DNI no os deja dar el alta, tenéis que enviar un correo a <u>licencias@triatlon.org</u> (poniendo en copia a <u>info@navarratriatlon.com</u> para que estemos al tanto de las incidencias), y os ayudarán lo antes posible. Es muy importante en ese correo dar la mayor información posible y adjuntar alguna captura de pantalla del error.

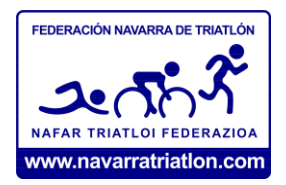

3) Solicitud de licencia

- a) Entramos en nuestro perfil con el usuario/mail y la contraseña que hemos registrado.
- b) Vamos a nuestro panel personal y en el menú "Licencia" pinchamos en "Tramitar".

| 🕻 🗧 Panel Personal | ^ |                        |         |     |              |      |   |      |             |     |         |             |
|--------------------|---|------------------------|---------|-----|--------------|------|---|------|-------------|-----|---------|-------------|
| Panel de Control   |   |                        |         |     |              |      |   |      |             |     | Ð TRAMI | TAR         |
| Documentos         |   | Buscar                 |         |     |              |      |   |      | ones Excell |     |         |             |
| • Licencia         |   | T                      | Persona | т т | ipo <b>T</b> | Cate | T | Club | Ŧ           | Tem | Y       | Estado Lice |
| Personas           |   | No records to display. |         |     |              |      |   |      |             |     |         |             |
| Solicitudes        |   |                        |         |     |              |      |   |      |             |     |         |             |
| Avisos             |   |                        |         |     |              |      |   |      |             |     |         |             |
| Permisos           |   |                        |         |     |              |      |   |      |             |     |         |             |

c) En la nueva pantalla elegimos el tipo de licencia "Deportista", hacemos check en "Independiente", elegimos Federación Navarra de Triatlón, leemos los Términos Legales, aceptamos los términos legales y vamos a "Pagar Licencia".

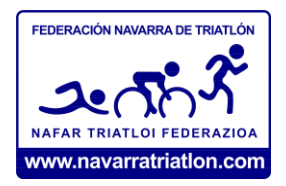

| Añadir Licencia                                   |                                   | >              |
|---------------------------------------------------|-----------------------------------|----------------|
| <ul> <li>Información Personal</li> </ul>          |                                   |                |
| Nombre                                            |                                   |                |
| Tipo licencia                                     | Deportista                        | •              |
| VIDEO EXPLICATIVO                                 |                                   |                |
| Independiente                                     |                                   |                |
| Club                                              | Elegir club                       | •              |
| Por favor indique correctamente la FEDE           | RACIÓN por la que desea federarse |                |
| Federación                                        | Federación Navarra de Triatlón    | •              |
| LEER TERMINOS LEGALES<br>Aceptar terminos legales |                                   | PAGAR LICENCIA |

En la siguiente pantalla debemos confirmar que los datos son correctos y nuevamente pinchas en "Pagar licencia".

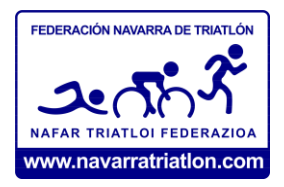

| Añadir Licencia                                                                                         | ×                       |
|----------------------------------------------------------------------------------------------------|-------------------------|
| Resumen del pago                                                                                        |                         |
| ETRI<br>Cuota nacional: 9,00 €                                                                          | 9,00 €                  |
| Federación Navarra de Triatlón<br>Cuota autonómica: 91,00 €                                             | 91,00 €                 |
| Total<br>Total: 100,00 €                                                                                | 100,00 €                |
| Confirma que todos los datos mostrados son correctos, en caso afirmativo podrá continuar con el proceso | PAGAR LICENCIA CANCELAR |

- d) Se abrirá la plataforma de pago Stripe donde se consignarán los datos de la tarjeta bancaria para efectuar el pago.
- e) Solamente quedará el paso final de la validación de la licencia por parte de la Federación Navarra de Triatlón para que nuestra licencia quede tramitada

CONSULTAS SOBRE ESTE PROCESO DE TRAMITACIÓN EN info@navarratriatlon.com